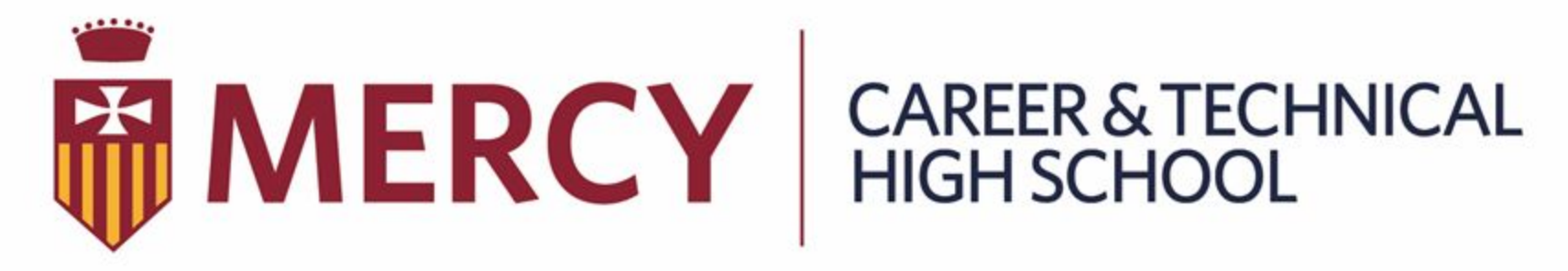

#### Forging Futures with Faith and Focus

### Mercy Tech's FACTS Management Account Set-Up

# Do you have another student at Mercy Tech? **Stop!** If you do not, move to the next slide.

NOTE: In the event you have another student already enrolled at Mercy, please do not create a new account.

Call Mrs. Connelly in the Business Office at 215-226-1225 ext 121 for assistance.

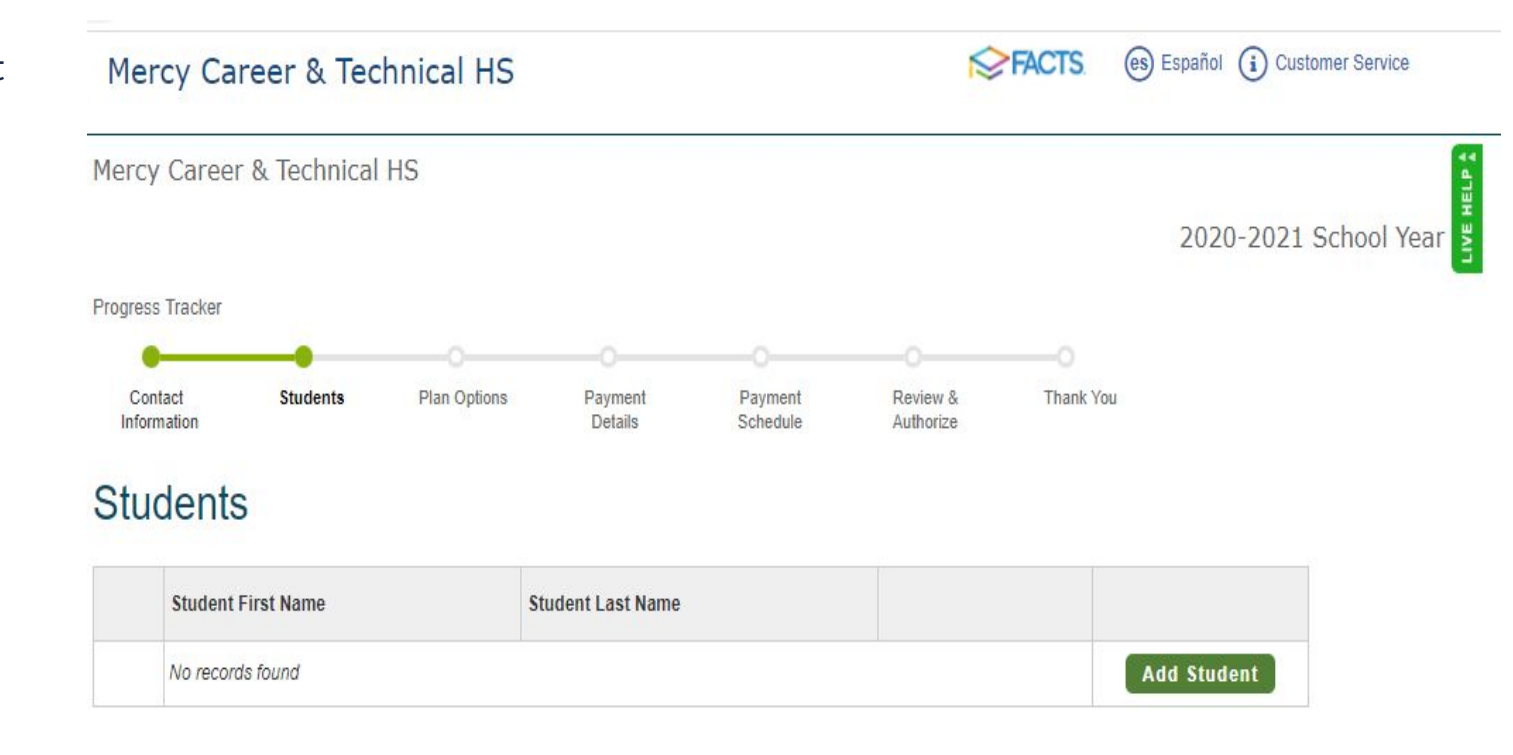

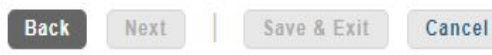

### **FACTS Set-Up**

Please hover your mouse over the **"Admissions"** tab and from the drop down tab, select **"Tuition Information"** 

Then head to the following slide for further instruction.

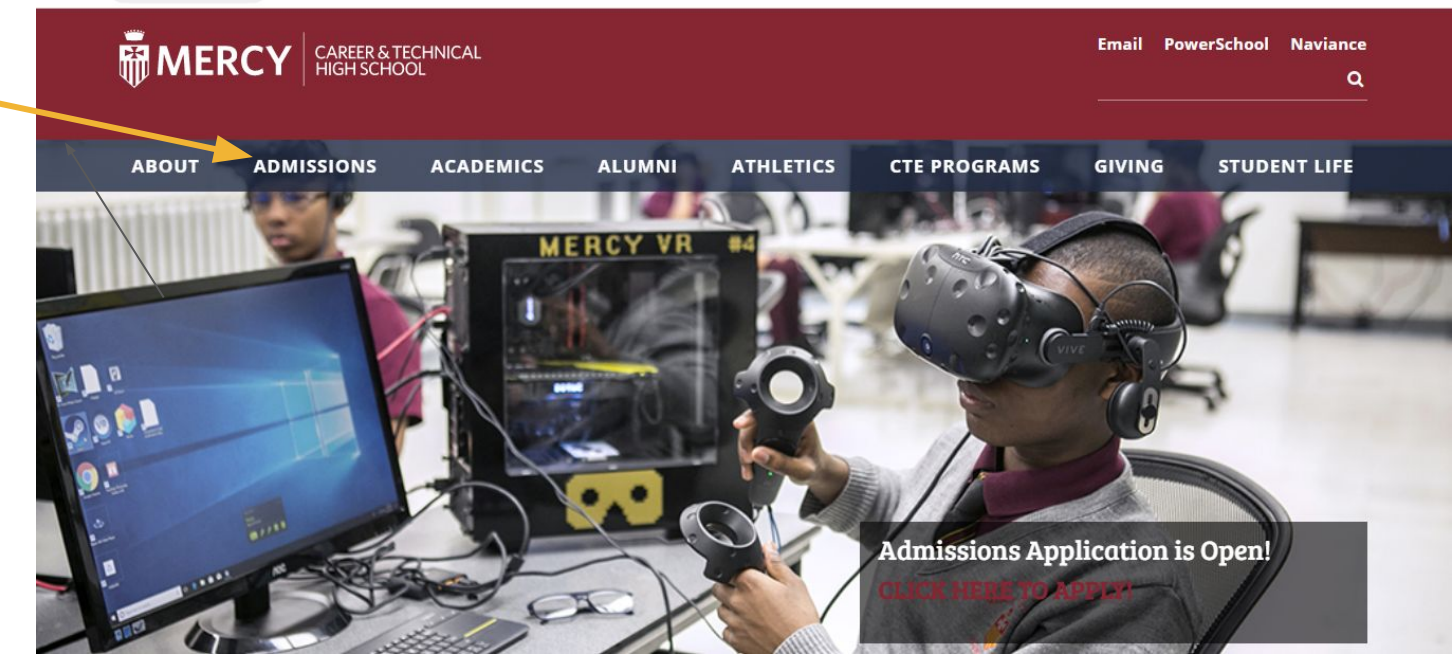

#### **Once in "Tuition Information" scroll down until you see this** and select "Register for FACTS here"

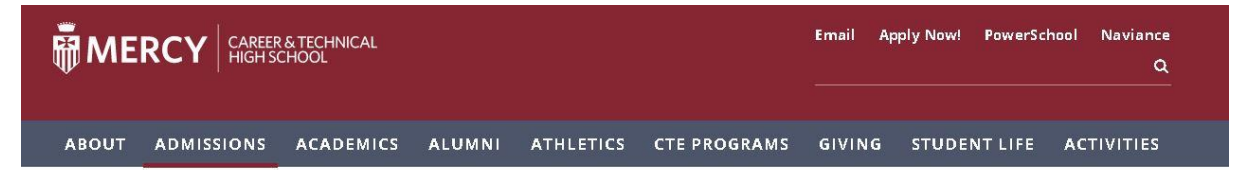

\$7.395

\$180

\$200

\$435

\$100

\$8,640

#### **Tuition Information**

Tuition

Activity Fee

CTE Lab Fee

**Full Tuition Bill** 

Learning Materials Fee

Fundraising Fee - 10 Week Club \$330 Freshman One-Time Tech Fee

**Tuition Contact Information** 

APPLICANT MENU:

Tuition and fee structure for Mercy Career & Technical High School (Mercy CTE) is similar to the Archdioceses of Philadelphia high schools. However, there is no additional fee for non-Catholic students or for our McAuley Program. The information below shows the cost for a freshman to attend Mercy CTE for the 2020 - 2021 school year. Our financial aid office works with each family to help them afford our tuition. We awarded 98% of Mercy CTE incoming families this year alone.

#### APPLY NOW

TRANSFER PROCESS

TUITION INFORMATION

FINANCIAL ASSISTANCE

Please click here for a FACTS set-up tutorial. Haga clic aquí si habla español.

 FACTS Registration for incoming Mercy Families and the 2021-22 emic Year is Open!

Judy Connelly, Tuition Processing Manager - jconnelly@mercycte.org or 215.226.1225, ext. 121

**REGISTER FOR FACTS HERE** 

MERCY REFERRAL DISCOUNT

#### Welcome to Mercy Career & Technical HS!

We are pleased to offer you a convenient, online method to set up a payment plan through FACTS.

#### Simple Steps to Enroll in a Payment Plan

1. If you are a **New FACTS User** please select "Create a username & password" to begin.

#### 2. Then click on the Set Up a Payment Plan link.

- 3. Select the appropriate school year.
- 4. Complete the steps as prompted.

Enrolling in a FACTS tuition payment plan allows you to select a payment option that best suits your financial needs. If you would like to view the plans offered by your school please review the information below.

The plans listed below are offered by your school. Depending on the start and end date of each plan, they may not always be offered.

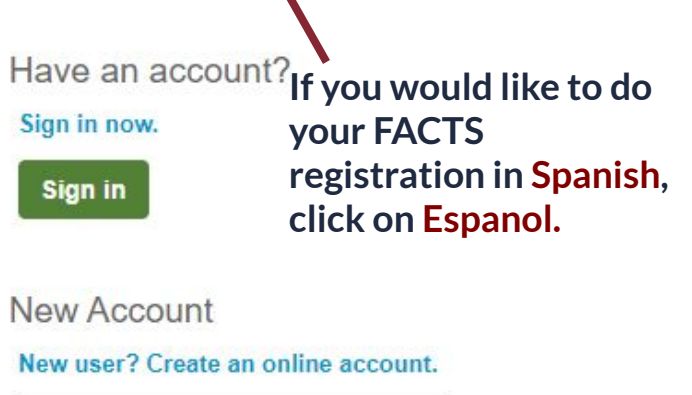

Create a username & password

Having difficulties? Check our FAQs.

FACTS es Español i Customer Service

#### Welcome to Mercy Career & Technical HS!

We are pleased to offer you a convenient, online method to set up a payment plan through FACTS.

#### Simple Steps to Enroll in a Payment Plan

1. If you are a **New FACTS User** please select "Create a username & password" to begin.

#### 2. Then click on the Set Up a Payment Plan link.

- 3. Select the appropriate school year.
- 4. Complete the steps as prompted.

Enrolling in a FACTS tuition payment plan allows you to select a payment option that best suits your financial needs. If you would like to view the plans offered by your school please review the information below.

The plans listed below are offered by your school. Depending on the start and end date of each plan, they may not always be offered.

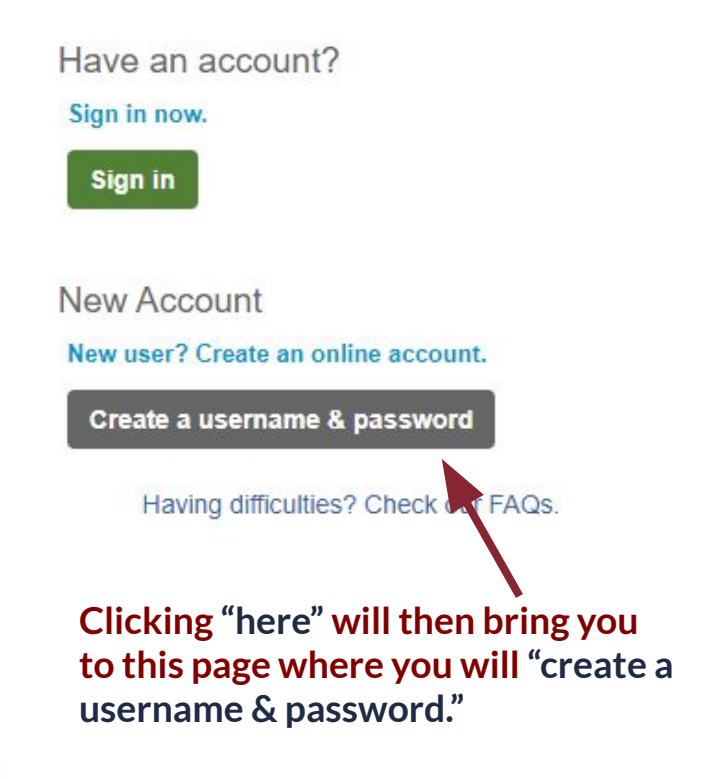

Your email address will act as your Login to FACTS Management in the future.

Now select "Next"

Note: If it advises that you already have an account associated with that email you can select **"Need to create a new FACTS account."** The next slide will tell you how to do that.

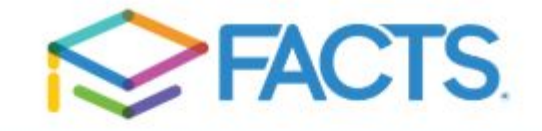

#### **Create Account**

Please enter your e-mail address.

E-mail Address\*

Next Cancel

Do not have an e-mail address?

### Your email may already be used for a FACTS account

In the event you have or have had another FACTS account related to this email it will alert you.

In order to create a Mercy Tech account you have to select **"Need to create a new FACTS account?"** 

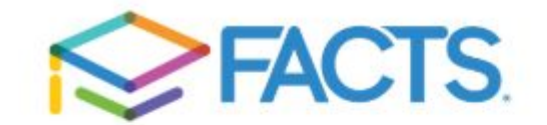

Sign In

Welcome! Thank you for using FACTS.

Sign into your FACTS account

Your e-mail address is already in use by another account in the system. Please sign into your account.

Need to create a new FACTS account?

### **Proceed with entering your personal information**

| Continue by entering |
|----------------------|
| your name, address,  |
| email(s) and phone   |
| number(s).           |

#### Then select "Next"

| Prefix      | - None - | • |  |
|-------------|----------|---|--|
| First Name* |          |   |  |
| Middle Name |          |   |  |
| Last Name*  |          |   |  |
| Suffix      | - None - | • |  |

| Δ | а | а |   | 0 | c | • |  |
|---|---|---|---|---|---|---|--|
| - | - | - | ٠ | • | - | • |  |
|   |   |   |   |   |   |   |  |
|   |   |   |   |   |   |   |  |

Create Account

Contact Info

| Country*                 | United States                 |                   |
|--------------------------|-------------------------------|-------------------|
| Address Line 1*          | Street Address, PO Box, Co    | mpany Name, cA    |
| Address Line 2           | Apartment, Suite, Unit, Build | ling, Floor, etc. |
| Add another address line | •                             |                   |
|                          |                               |                   |
| City*                    |                               |                   |
| City*<br>State*          | Select                        | •                 |
| City*<br>State*<br>Zip*  | Select                        | •                 |

We suggest you use your email address as your **"Username"** 

Please be sure to keep your login & password information in a safe place.

Sample Password "Ryan2025\$"

| _ | - | -  |
|---|---|----|
|   |   |    |
|   |   |    |
|   |   | Ο. |
|   |   |    |

#### Create Account

Online Account Profile

Required fields are marked with a \*

#### Username and Password

| Username*         | 1 | × |
|-------------------|---|---|
| Password*         |   | × |
| Confirm Password* |   | × |

| <ul> <li>Do not include spaces in your password</li> </ul>             |
|------------------------------------------------------------------------|
| × Password must contain at least 8 characters                          |
| × Password must contain at least one letter                            |
| * Password must contain at least one number                            |
| ✗ Password must include at least one special character: !@#\$%^&*()_+. |
| <ul> <li>Password must not have any invalid characters</li> </ul>      |
| <ul> <li>Passwords are case sensitive</li> </ul>                       |
| <ul> <li>Password cannot contain the username</li> </ul>               |

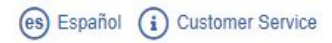

# Continue by creating a 4 digit PIN ...

#### **Phone Authentication**

Here you will

Password information.

Select "Submit"

create a 4-Digit

PIN # and answer two **"Telephone ID Questions"** be sure to keep your PIN # with your Login and This information will be used to validate your identity when making inquiries by telephone. Choose information you will easily remember.

| 4-Digit PIN*             |        |   |
|--------------------------|--------|---|
| Telephone ID Question 1* | Select | , |
| Question 1 Answer*       |        |   |
| Telephone ID Question 2* | Select | , |
| Question 2 Answer*       |        |   |

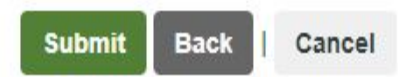

### Make your payment plan choices...

Here you will make your payment plan selection where you can select our most popular 10 month payment plan from July to April or you can consider a quarterly or semester plan. (Please know that the 10 month and quarterly plan comes with a \$42.00 enrollment fee for the year and the semester plan comes with a \$10.00 fee. In the event you are able to pay the full balance, there would be no fee.)

You can also register to receive text alerts to your mobile phone and input the name of another **"Authorized Party"** to give access to the account to another parent or family member. Mercy Career & Technical HS

| Home | My Profile          | Financial Accounts                                  |                 |
|------|---------------------|-----------------------------------------------------|-----------------|
| Hel  | lo Zzzry            | /an                                                 |                 |
| \$   | Paym<br>Zzzryan Zzz | ent Plan & Billing<br>Keller #5178307293            | View Details    |
| 202  | 0-2021 SCH          | OOL YEAR                                            |                 |
| 0    | Zzzrya              | an ZzzKeller                                        |                 |
|      | jconnelly@          | @mercycte.org                                       |                 |
| 0    | Register t          | o receive text services on your mo                  | obile phone.    |
| (2)  | Want to a balance?  | llow a friend or family member to puthorized Party. | pay toward your |

### **Proceed with your Payment plan selection**

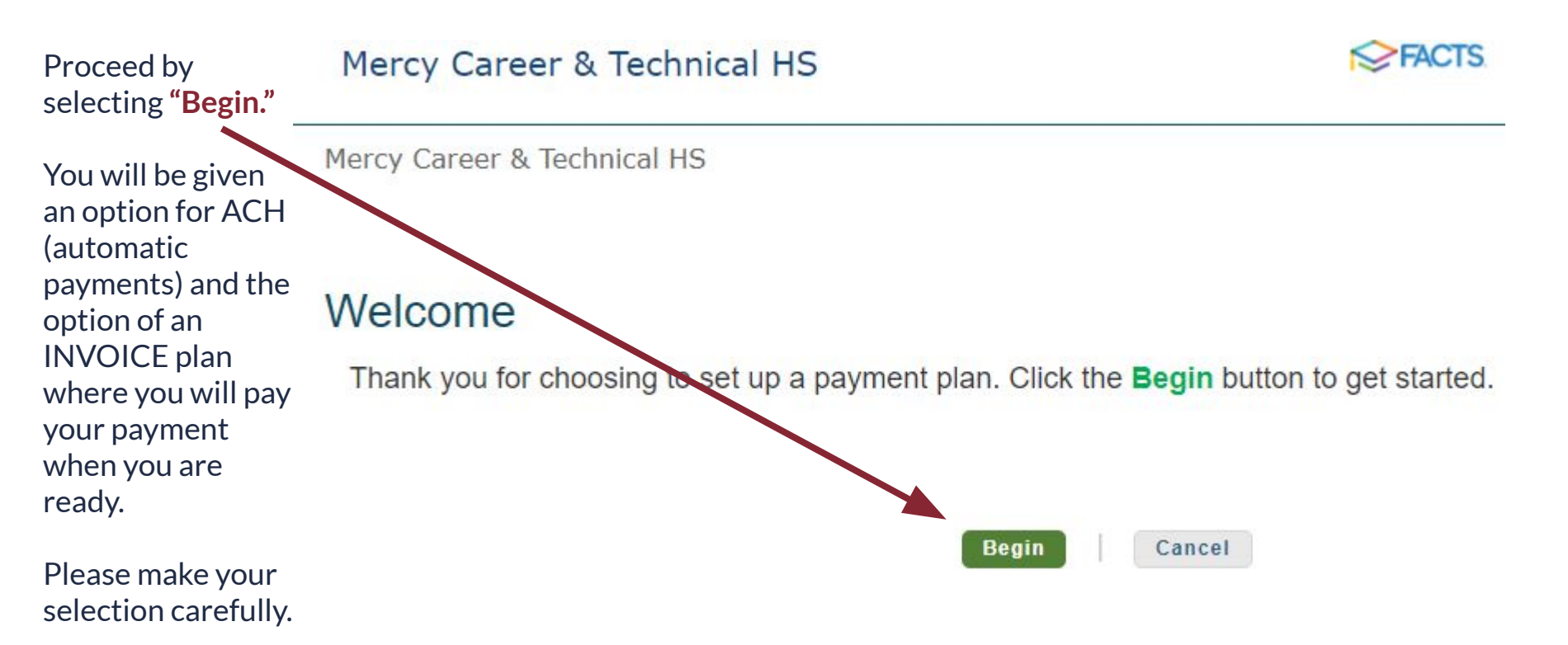

### Proceed with review and edit of your information

Here you can double check that all of your information is correct. You can select **"Edit Details"** if needed.

After your review, select "Next" in order to make your payment plan selections.

If you select **"Save & Exit"** you will need to make your payment plan selection at a later date.

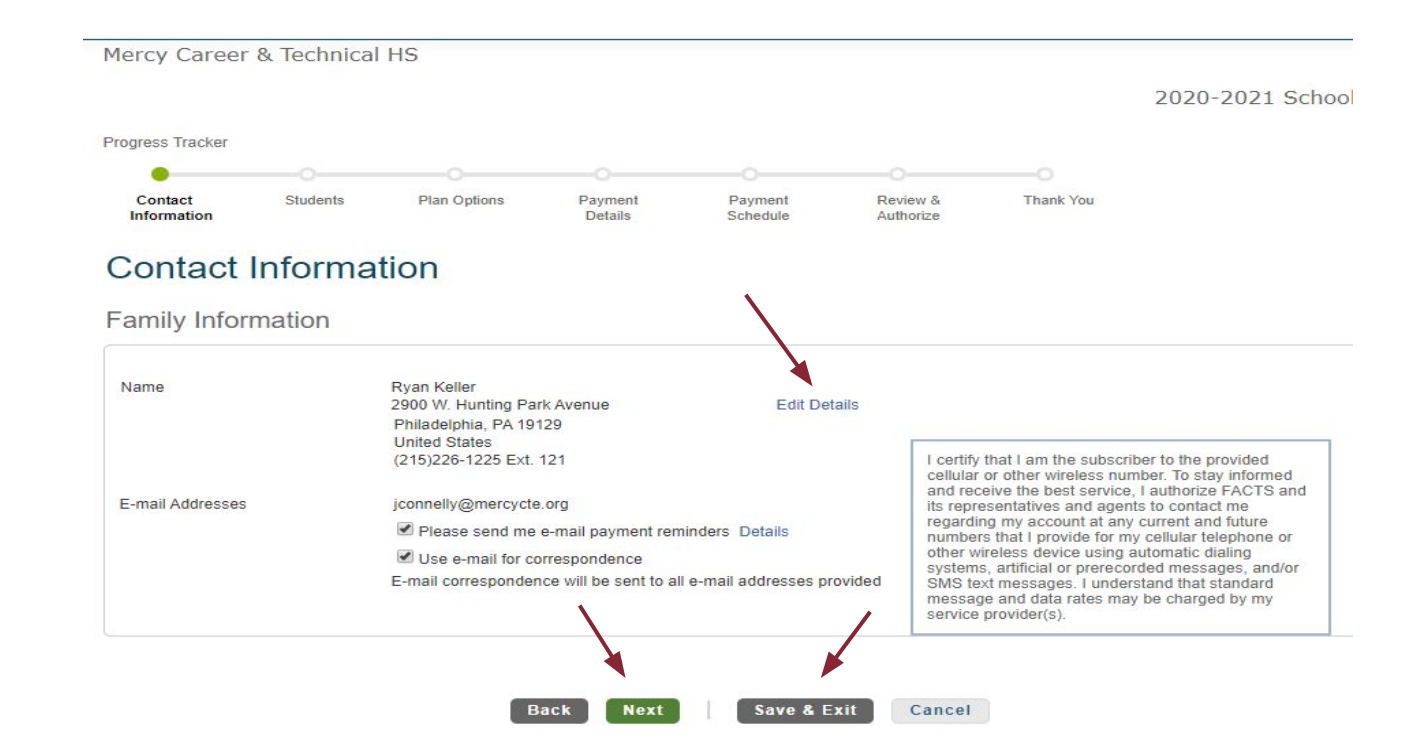

### Input your student's name and grade

"Add Student."

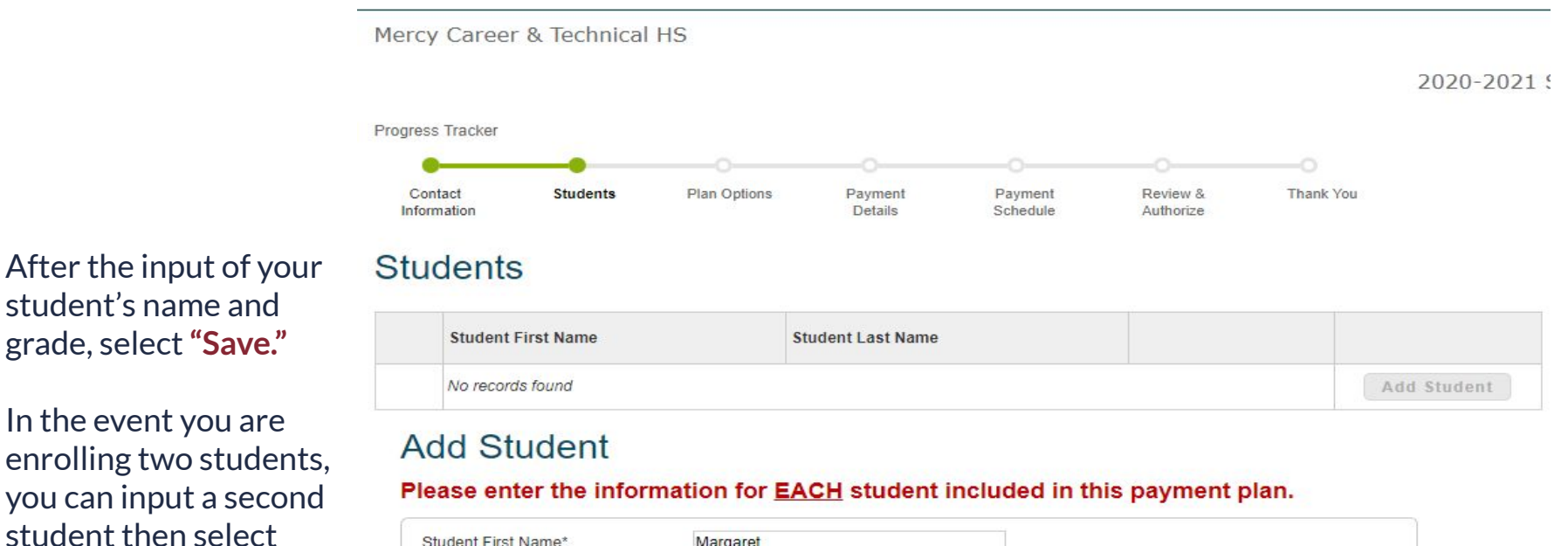

| Student First Name* | Margaret |  |
|---------------------|----------|--|
| Student Last Name*  | Keller   |  |
| Grade Level*        | 9th      |  |

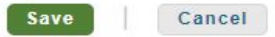

# **Payment Plan Options for your review**

#### **Payment Plan Options**

Full payment plan is a full tuition payment for the whole year. (1 time payment)

Semester payment plan is two tuition payments for the whole year. (2 time payment.)

More options on the following page.

| Select a payment schedule |                                                            |              |                       |                 |                           |                            |                |
|---------------------------|------------------------------------------------------------|--------------|-----------------------|-----------------|---------------------------|----------------------------|----------------|
| Full Payment Plan         |                                                            |              |                       |                 |                           |                            |                |
| Select                    | Payment Method                                             | Down Payment | Number of<br>Payments | Beginning Month | Available<br>Payment Days | Last Day to Enroll         | Enrollment Fee |
| 0                         | Automatic Payments from<br>• Bank Account<br>• Credit Card | Required     | 1                     | July 2020       | 5th<br>20th               | 23 Jun 2020<br>08 Jul 2020 | \$0.00         |
| 0                         | Invoice                                                    | Required     | 1                     | July 2020       | 5th<br>20th               | 10 Jun 2020<br>25 Jun 2020 | \$0.00         |

Chowr All Itoms Selected

•

Semester Payment Plan

| Select | Payment Method                                             | Down Payment | Number of<br>Payments | Payment Months            | Available<br>Payment Days | Last Day to Enroll         | Enrollment Fee |
|--------|------------------------------------------------------------|--------------|-----------------------|---------------------------|---------------------------|----------------------------|----------------|
| 0      | Automatic Payments from<br>• Bank Account<br>• Credit Card | Required     | 2                     | July 2020<br>January 2021 | 5th<br>20th               | 23 Jun 2020<br>08 Jul 2020 | \$10.00        |
| 0      | Invoice                                                    | Required     | 2                     | July 2020<br>January 2021 | 5th<br>20th               | 10 Jun 2020<br>25 Jun 2020 | \$10.00        |

# **Continued - Payment Plan Options for your review**

Quarterly payments plan is quarterly tuition payments for the whole year. (4 time payments)

Monthly payments plan is 12 tuition payments for the whole year. (12 time payments)

After making your careful selection, you would then proceed by selecting **"Next."** 

|        |                   | Numb |
|--------|-------------------|------|
| Quarte | erly Payment Plan |      |

| lect | Payment Method                                                                | Down Payment | Payments | Payment Months                                          | Payment Days | Last Day to Enroll         | Enrollment Fee |
|------|-------------------------------------------------------------------------------|--------------|----------|---------------------------------------------------------|--------------|----------------------------|----------------|
| 0    | Automatic Payments from <ul> <li>Bank Account</li> <li>Credit Card</li> </ul> | Required     | 4        | July 2020<br>October 2020<br>January 2021<br>April 2021 | 5th<br>20th  | 23 Jun 2020<br>08 Jul 2020 | \$42.00        |
| 0    | Invoice                                                                       | Required     | 4        | July 2020<br>October 2020<br>January 2021<br>April 2021 | 5th<br>20th  | 10 Jun 2020<br>25 Jun 2020 | \$42.00        |

Monthly Payment Plan

| Select | Payment Method                                         | Down Payment | Number of<br>Payments | Beginning Month | Available<br>Payment Days | Last Day to Enroll         | Enrollment Fee |
|--------|--------------------------------------------------------|--------------|-----------------------|-----------------|---------------------------|----------------------------|----------------|
|        | Automatic Payments from<br>Bank Account<br>Credit Card | Required     | 10                    | July 2020       | 5th<br>20th               | 23 Jun 2020<br>08 Jul 2020 | \$42.00        |
| ۲      | Invoice                                                | Required     | 10                    | July 2020       | 5th<br>20th               | 10 Jun 2020<br>25 Jun 2020 | \$42.00        |

Next

Back

# Sample image after "INVOICE" 10 pay plan selected

**Quarterly Payment Plan** 

In the sample, we have selected the most common **"invoice"** 10 payment plan.

It will remind you that there is the \$42.00 fee. This fee would be included with your first installment and only charged once.

| Select          | Payment Method                                                          | Down Payment                           | Number of<br>Payments | Payment Months                                          | Available<br>Payment Days | Last Day to Enroll         | Enrollment Fee            |
|-----------------|-------------------------------------------------------------------------|----------------------------------------|-----------------------|---------------------------------------------------------|---------------------------|----------------------------|---------------------------|
| 0               | Automatic Payments from<br>• Bank Account<br>• Credit Card              | Required                               | 4                     | July 2020<br>October 2020<br>January 2021<br>April 2021 | 5th<br>20th               | 23 Jun 2020<br>08 Jul 2020 | \$42.00                   |
|                 | Invoice                                                                 | Required                               | 4                     | July 2020<br>October 2020<br>January 2021<br>April 2021 | 5th<br>20th               | 10 Jun 2020<br>25 Jun 2020 | \$42.00                   |
|                 |                                                                         |                                        |                       |                                                         |                           |                            |                           |
| Month           | nly Payment Plan                                                        | Enroliment Fee                         |                       |                                                         |                           | ×                          |                           |
| Nonth<br>Select | nly Payment Plan<br>Payment Method                                      | Enrollment Fee                         | dable enrollm         | ent fee to participate in                               | the option you sele       | cted. ay to Enroll         | Enrollment Fee            |
| Month<br>Select | Automatic Payment Plan Automatic Payments from Bank Account Credit Card | Enrollment Fee<br>There is a nonrefund | dable enrollm<br>OK   | ent fee to participate in                               | the option you sele       | cted.<br>2020<br>020       | Enrollment Fee<br>\$42.00 |

Next

Back

Cancel

This is an insurance product where the remaining tuition balance will be paid in the event that the tuition payer or their legal spouse were to pass away during the academic year.

Once this selection is made you can not reverse it and you will be enrolled each academic year. For the 20-21 year it is a once a year \$20.00 charge to be included in your first installment.

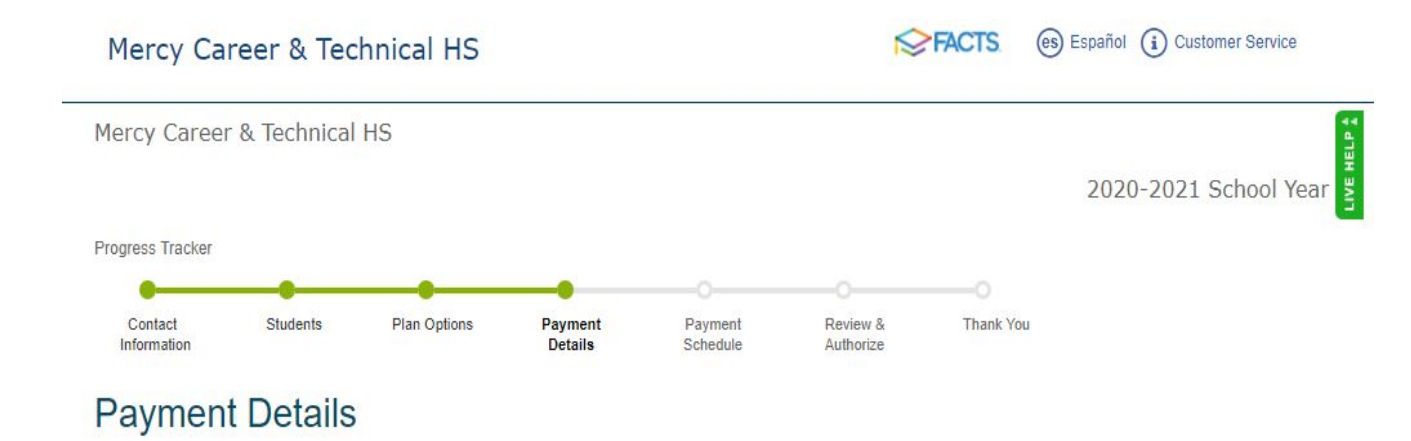

#### Peace of Mind (POM) Benefit

The POM Benefit will pay any eligible FACTS unpaid balance in the event of the death of the Responsible Party or his/her legal spouse. Coverage is only available to individuals under age 70. The non-refundable fee for this benefit is \$20.00. You will be automatically reenrolled in POM each consecutive year you have a FACTS Payment Plan Agreement.

Yes, please enroll me in the POM benefit

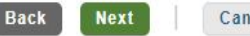

Cancel

### Select your desired payment day of the month

Mercy Career & Technical High School offers the option for your payment due date to be either the 5th of the month or the 20th of the month.

Please make your selection and select **"Next."** 

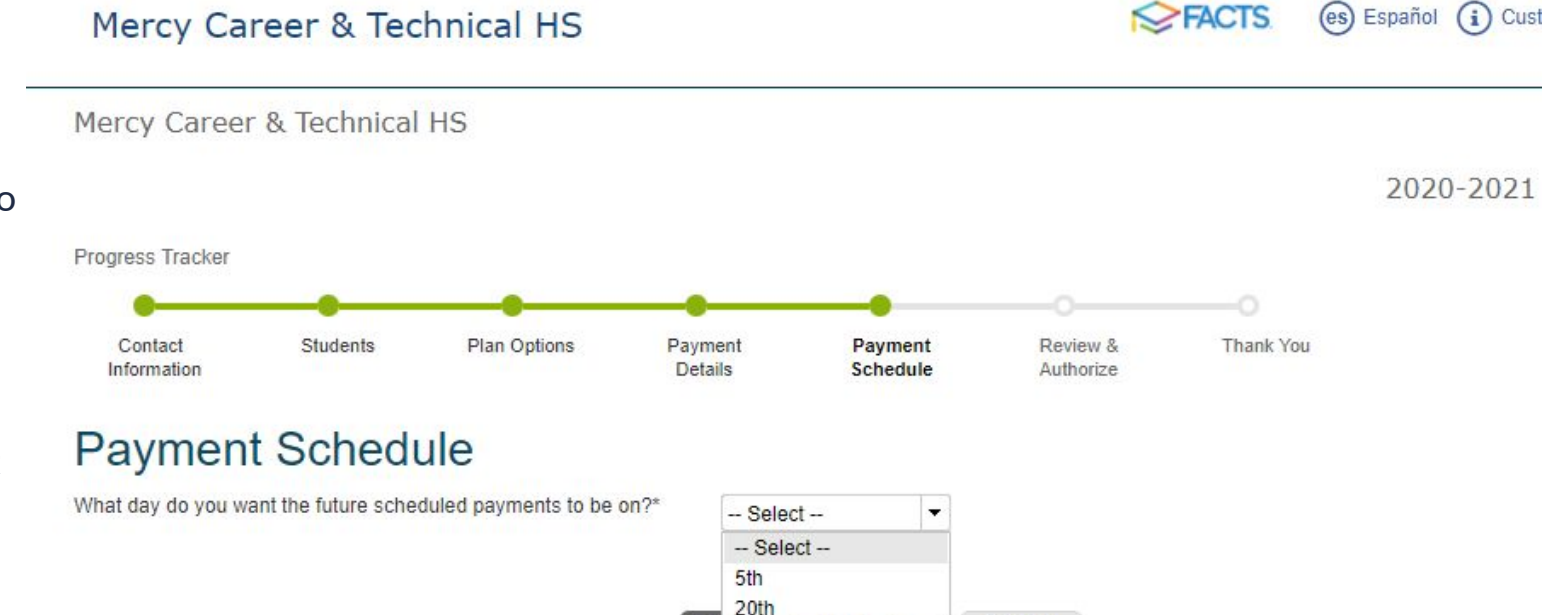

Васк

NEXL

Cancel

# **Review of Payment Plan schedule**

Please note that any use of a credit or debit card to make your payment will incur a 2.85% fee.

We highly recommend that you utilize the free option where you can provide the routing number and account number from your desired bank account.

| Tuesday, October 20, 2020   | Budgeted Invoice |  |
|-----------------------------|------------------|--|
| Friday, November 20, 2020   | Budgeted Invoice |  |
| Monday, December 21, 2020   | Budgeted Invoice |  |
| Wednesday, January 20, 2021 | Budgeted Invoice |  |
| Monday, February 22, 2021   | Budgeted Invoice |  |
| Monday, March 22, 2021      | Budgeted Invoice |  |
| Tuesday, April 20, 2021     | Budgeted Invoice |  |

Invoice will be sent approximately 20 days prior to the due date shown.

The Enrollment Fee of \$42.00 will be included in the first scheduled invoice payment.

The following processing fees apply:

- Credit Card up to 2.85%
- Debit Card up to 2.85%
- Checking or Savings account no fee

Card transactions for Mercy Career & Technical HS are processed by FACTS Management Company, USA.

There is a Tuition Advance for Next Year payment scheduled for 05 Jun 2020 for this payment plan. Click here for details.

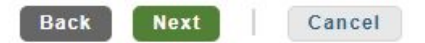

### Read, agree and "Authorize"

Please know that the Business Office can delete your account should your enrollment intentions change.

Once all your charges and credits are fully known they will be posted to your FACTS account and you will receive information regarding your exact monthly payment.

#### intermation Details schedul Authorize **Review & Authorize** FACTS Returned Payment Fee Policy I have read and accept the terms and conditions of this payment plan (Plan details and Terms & Conditions are listed below) Invoices will be sent approximately 20 days prior to their due date. Back Authorize Cancel Contact Information Change Name/Address Mr. Rvan Keller 2900 W. Hunting Park Avenue Use e-mail for correspondence Philadelphia, PA 19129 United States (Invoices/Statements will be also sent via e-mail) (215)226-1225 Ext 121 Phone Please send me e-mail payment reminders E-mail jconnelly@mercycte.org

Student Summary

| Name            |        |
|-----------------|--------|
| Margaret Keller | Change |

### THANKS SO MUCH -- YOU ARE ALL DONE!!!

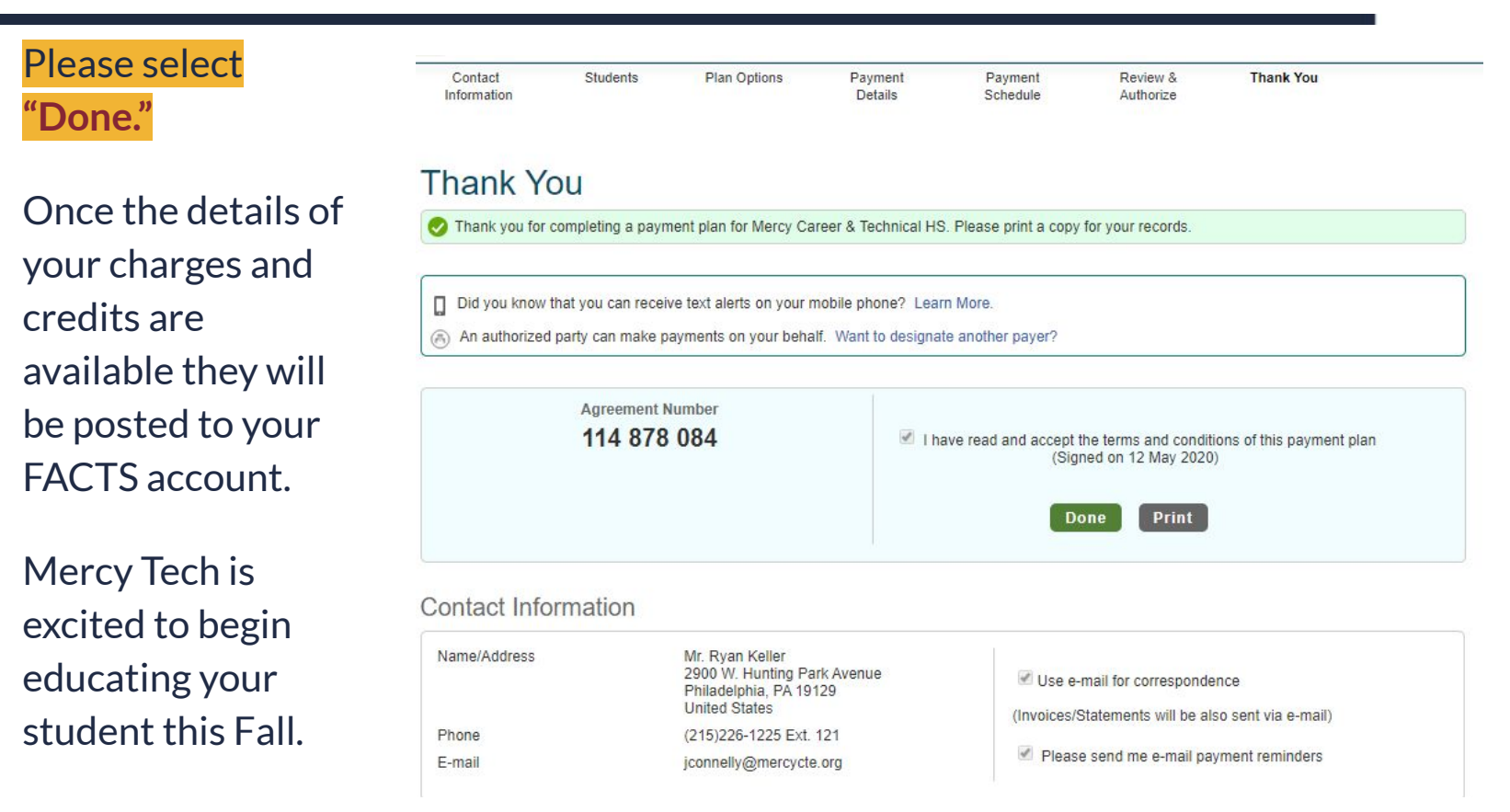